# **Drive Cycle Score/Lifetime Points**

• Comes on when the power mode is in VEHICLE OFF.

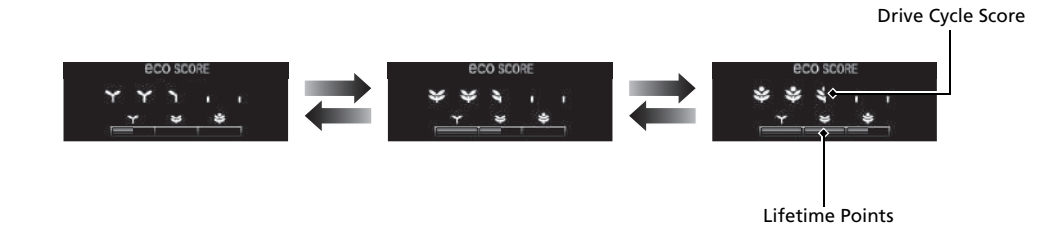

# **Eco Drive Display**

• Keep the vehicle icon near the center of the circle.

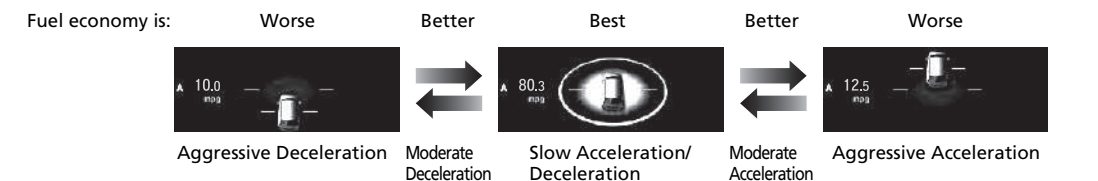

#### Models with color audio system

To use the audio system, the power mode must be in ACCESSORY or ON.

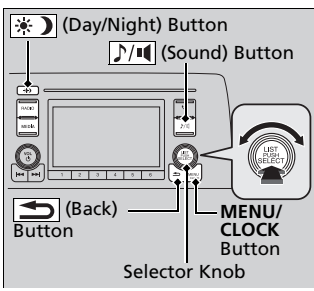

|            | Menu D   | isplay  |
|------------|----------|---------|
|            |          | N 12:34 |
| Menu       |          |         |
| Π          | Scan     |         |
| -01-1      | Settings |         |
| <i>[</i> ] |          |         |

Use the selector knob or **MENU/CLOCK** button to access some audio functions.

Press  $\ensuremath{\textcircled{\sc osc}}$  to switch between the normal and extended display for some functions.

Selector knob: Rotate left or right to scroll through the available choices. Press  $\stackrel{\scriptstyle{\scriptstyle \ef{scroll}}}{\mathop{\scriptstyle{\scriptstyle \ef{scroll}}}}$  to set your selection.

**MENU/CLOCK button:** Press to select any mode.

The available modes include wallpaper, display, clock, language setup, and play modes. Play mode choices include scan, random, repeat, and so on.

**(Back) button:** Press to go back to the previous display.

 $\mathbf{N}$  (Sound) button: Press to select the sound setting mode.

(Day/Night) button: Press to change the audio/information screen brightness.

Press the  $\circledast$  button, then adjust the brightness using O.

Each time you press the \* button, the mode switches between the daytime mode, nighttime mode and off mode.

#### Audio System Basic Operation

These indications are used to show how to operate the selector knob. Rotate  $\widehat{\bigcirc}$  to select.

Press 🕹 to enter.

Press the buttons on the steering wheel to change any audio setting.

# **Audio/Information Screen**

Displays the audio status and wallpaper. From this screen, you can go to various setup options.

### Switching the Display

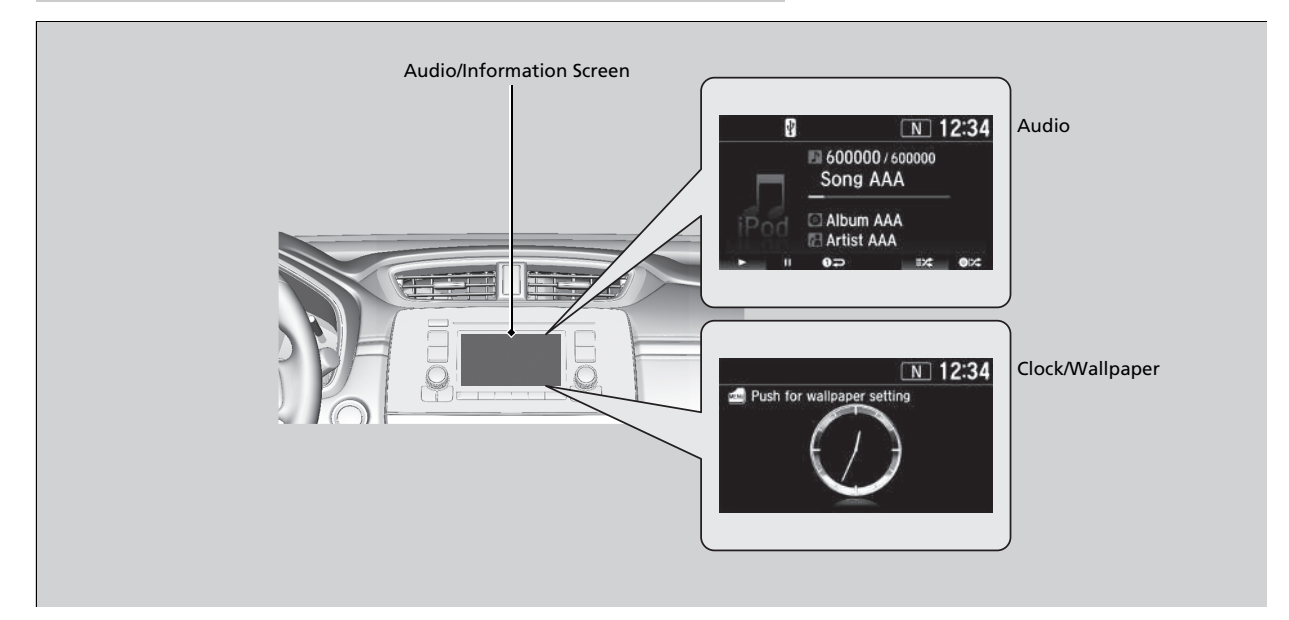

### Audio

Shows the current audio information.

### Clock/Wallpaper

Shows a clock screen or an image you import.

### Change display

- 1. Press the **MENU/CLOCK** button.
- **2.** Rotate  $\bigcirc$  to select **Settings**, then press  $\bigotimes$ .
- 3. Rotate 😙 to select Display Change, then press ö.
- **4.** Rotate  $\bigcirc$  to select **Wallpaper**, then press  $\circlearrowright$ .
  - ▶ If you want to return to the audio/information screen, select Audio.

## Adjusting the Sound

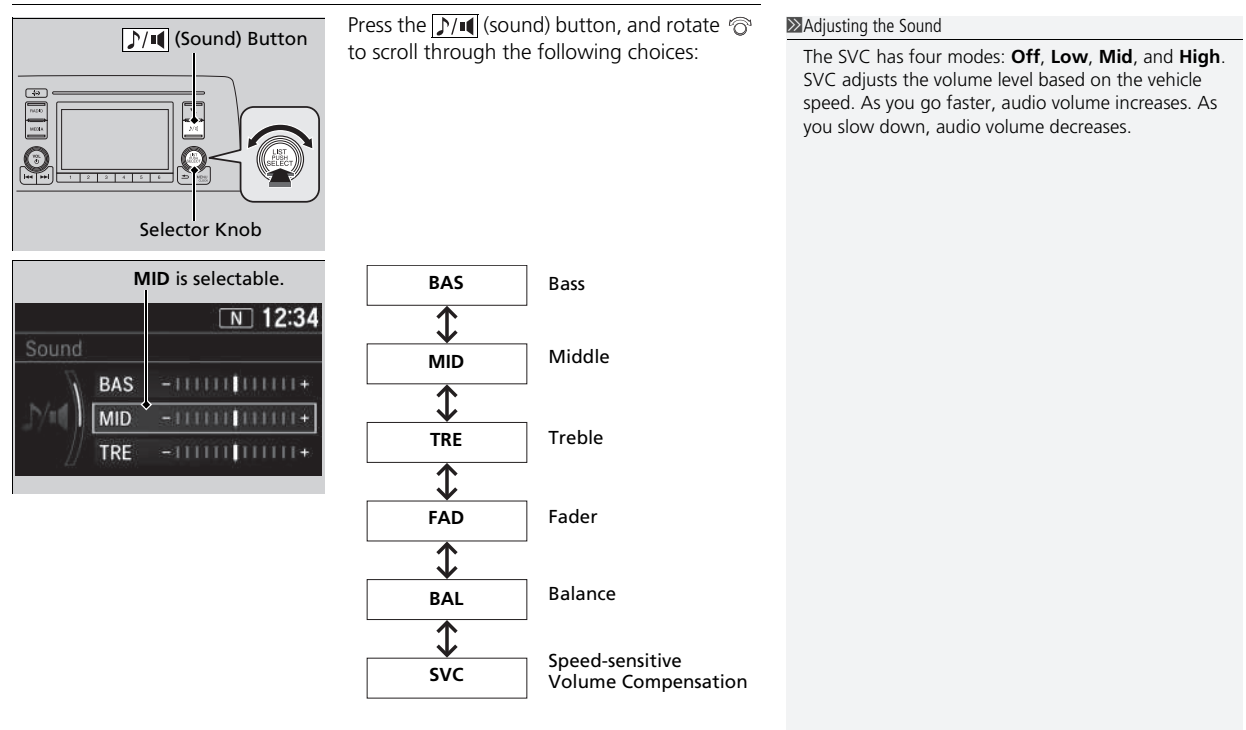

Rotate  $\bigcirc$  to adjust the sound setting, then press S.

Features

# Playing Bluetooth® Audio

Your audio system allows you to listen to music from your *Bluetooth*-compatible phone.

This function is available when the phone is paired and connected to the vehicle's *Bluetooth*<sup>®</sup> HandsFreeLink<sup>®</sup> (HFL) system.

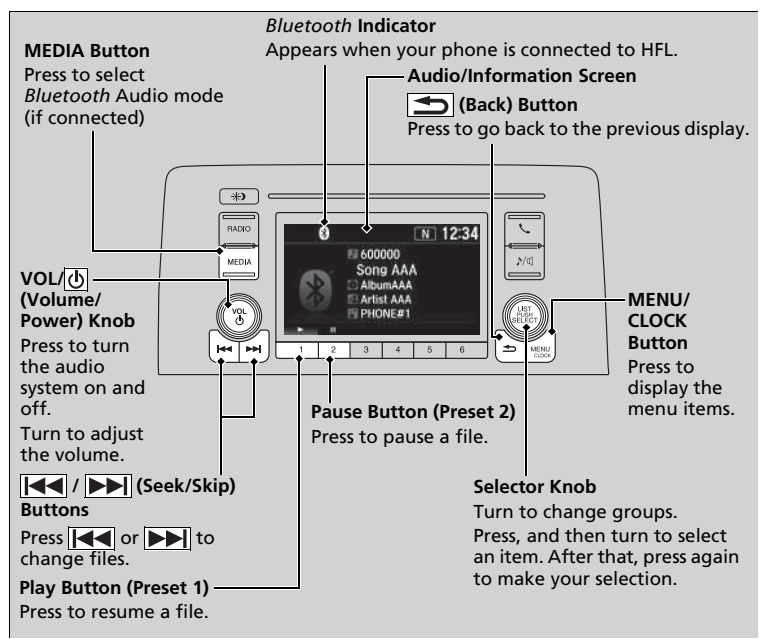

#### Playing Bluetooth® Audio

Not all *Bluetooth*-enabled phones with streaming audio capabilities are compatible with the system. For a list of compatible phones, visit *automobiles.honda.com/handsfreelink/*, or call 1-888-528-7876.

In some states, it may be illegal to perform some data device functions while driving.

Only one phone can be used with HFL at a time. When there are more than two paired phones in the vehicle, the system automatically connects to the prioritised phone. You can assign priority to a phone in the **Priority Device Setup**.

If more than one phone is paired to the HFL system, there will be a delay before the system begins to play.

In some cases, the name of the artist, album, or track may not appear correctly.

Some functions may not be available on some devices.

# Siri<sup>®</sup> Eyes Free

You can talk to Siri using the Carl (Talk) button on the steering wheel when your iPhone is paired to the *Bluetooth*<sup>®</sup> HandsFreeLink<sup>®</sup> (HFL) system.

### Using Siri<sup>®</sup> Eyes Free

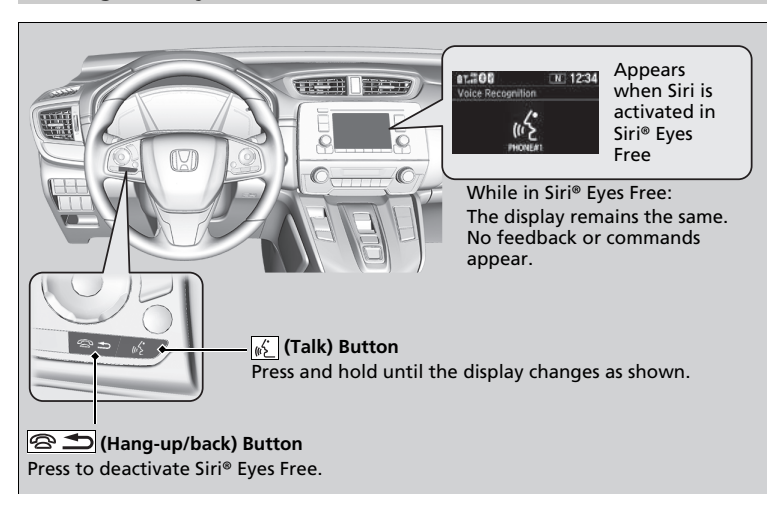

#### ∑Siri® Eyes Free

Siri is a trademark of Apple Inc.

Check Apple Inc. website for features available for Siri.

We recommend against using Siri other than in Siri® Eyes Free while operating a vehicle.

#### ≥Using Siri® Eyes Free

Some commands work only on specific phone features or apps.

This audio system cannot operate the audio functions by using  ${\rm Siri}^{\otimes}$  Eyes Free.

#### Models with Display Audio

To use the audio system function, the power mode must be in ACCESSORY or ON.

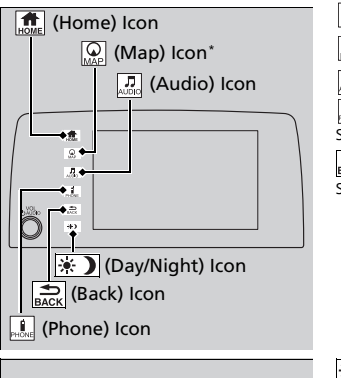

(Home): Select to go to the home screen. (Map)\*: Select to display the map screen. (Audio): Select to display the audio screen. (Phone): Select to display the phone screen. (Back): Select to go back to the previous

screen when the icon is illuminated.

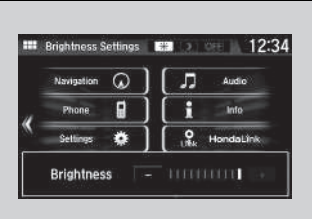

(Day/Night): Select to change the audio/ information screen brightness. Select 🐑 once and select — or 🕂 to make an adjustment.

Each time you select (\*), the mode switches among the daytime mode, nighttime mode and off mode.

# **Audio/Information Screen**

Displays the audio status and wallpaper. From this display, you can go to various setup options.

### Switching the Display

Using the 👩 (display/information) button

Press the (display/information) button to change the display.

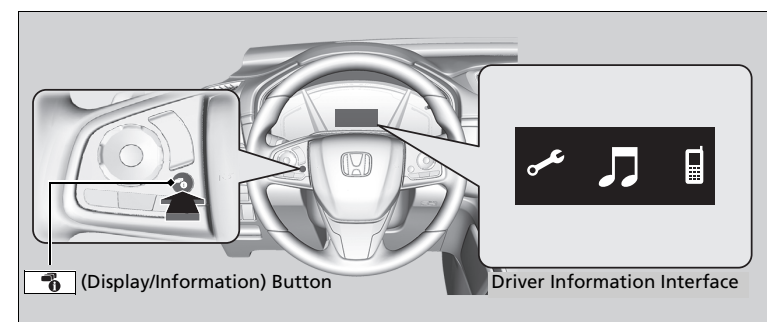

Substance by State State Sta

You can edit, add, and delete the contents shown on the driver information interface.

### Using the audio/information screen

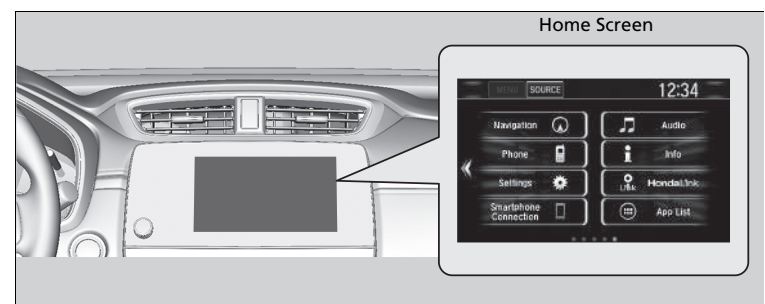

Select for go to the home screen. Select the following icons on the home screen.

### Phone

Displays the HFL information.

#### ≥Using the audio/information screen

#### **Touchscreen operation**

- Use simple gestures including touching, swiping and scrolling - to operate certain audio functions.
- Some items may be grayed out during driving to reduce the potential for distraction.
- You can select them when the vehicle is stopped or use voice commands.
- Wearing gloves may limit or prevent touchscreen response.

You can change the touchscreen sensitivity setting.

### 🔳 Info

Displays Trip Computer, Voice Info, Clock/Wallpaper, or System/Device Information. Select MENU on the Info Menu screen to see all available options: Trip Computer, Voice Info, Clock/Wallpaper and System/Device Information.

### Trip Computer:

- Current Drive tab: Displays the current trip information.
- **History of Trip A** tab: Displays information for the three previous drives. The information is stored every time you reset Trip A.
  - To delete the history manually, select Delete history on the History of Trip A
  - tab. The confirmation message appears on the screen, then select Yes.
- Voice Info: Displays the All Commands list.
- **Clock/Wallpaper**: Displays the clock and wallpaper.
- System/Device Information:
- System Info: Displays the software version of the audio system.
- USB Info: Displays the memory usage of the USB device.

### Audio

Displays the current audio information.

### Settings

Enters the customizing menu screen.

### ■ Navigation\*

Displays the navigation screen.

\* Not available on all models

### HondaLink

Displays the HondaLink<sup>®</sup> screen.

### Smartphone Connection

Displays the Apple CarPlay<sup>™</sup> or Android Auto<sup>™</sup>.

### 🔳 App List 🗐

Adds or removes apps or widgets on the home screen.

### Instrument Panel

Selects from three customizable settings for the driver information interface.

# Adjusting the Sound

| 1 Soloct                     | Adjusting the Sound                                                                                                    |
|------------------------------|----------------------------------------------------------------------------------------------------|
| <ul> <li>1. Select</li></ul> | <ul> <li>➢Adjusting the Sound</li> <li>The SVC has four modes: Off, Low, Mid, and High.<br/>SVC adjusts the volume level based on the vehicle<br/>speed. As you go faster, audio volume increases. As<br/>you slow down, audio volume decreases.</li> <li>You can also adjust the sound by the following<br/>procedure.         <ol> <li>Select</li></ol></li></ul> |

# **Voice Control Operation**

Your vehicle has a voice control system that allows hands-free operation. The voice control system uses the  $\mathbb{M}$  (Talk) and  $\mathbb{M}$  (hang-up/back) buttons on the steering wheel and a microphone near the map lights on the ceiling.

### Voice Recognition

To achieve optimum voice recognition when using the voice control system:

- Make sure the correct screen is displayed for the voice command that you are using.
- Close the windows and moonroof.
- Adjust the dashboard and side vents so air does not blow onto the microphone on the ceiling.
- Speak clearly in a natural speaking voice without pausing between words.
- Reduce any background noise if possible. The system may misinterpret your command if more than one person is speaking at the same time.

#### ■Voice Control Operation

When you press the  $\mathbb{B}_{2}^{c}$  button, a helpful prompt asks what you would like to do. Press and release the  $\mathbb{B}_{2}^{c}$  button again to bypass this prompt and give a command.

#### ➢Voice Recognition

The voice control system can only be used from the driver's seat because the microphone unit removes noises from the front passenger's side.

### Voice Portal Screen

| VUICE FUITAI    | 12:01         |
|-----------------|---------------|
| Voice           | Portal        |
| Phone Call      | Navigation    |
| Music Search    | HondaLink     |
| Audio           | Voice Setting |
| Climate Control | Voice Help    |

When the <u>(Talk)</u> (Talk) button is pressed, available voice commands appear on the screen.

For a complete list of commands, say "*Voice Help*" after the beep or select **Voice Help**.

You can see the list of commands in **Voice Info** on the **Info Menu** screen. Select **Info**, then select **MENU**.

The system only recognizes the commands on the following pages, at certain screens. Free form voice commands are not recognized.

### \*1: Models with navigation system

### Phone Call

This can be only used when the phone is connected. When the system recognizes the *Phone call* command, the screen will change to the voice recognition screen for phone commands.

- Dial by number
- Call history
- Redial
- Call <Your Contact Name>
- Call <Phone Number>
- Call Police
- Call 911

Phone Call commands are not available if using Apple CarPlay<sup>™</sup>.

### Music Search

This can be only used when the iPod or USB device is connected.

### Climate Control\*1

When the system recognizes the *Climate Control* command, the screen will change the dedicated screen to the climate control voice recognition screen.

### Audio<sup>\*1</sup>

When the system recognizes the *Audio* command, the screen will change to the audio voice recognition screen.

- Audio On/Off
- Radio FM/AM/SXM
- PANDORA
- iPod
- USB
- Other Sources

Pandora<sup>®</sup> cannot be used while Android Auto<sup>™</sup> is active.

### ■ Navigation<sup>\*1</sup>

The screen changes to the navigation screen.

Refer to the Navigation System Manual

### HondaLink

This can be only used when the phone is connected.

### Voice Setting

The screen changes to the **Voice Recog.** tab on the **System Settings** screen.

### Voice Help

You can see a list of the available commands on the screen.

- Useful Commands
- Phone Commands
- Audio Commands\*
- Climate Control Commands\*
- General Commands
- Music Search Commands
- On Screen Commands

### Useful Commands

The system accepts these commands on the voice portal top screen.

- Call <Phone Number>
- Call <Your contact Name>
- What time is it?
- What is today's date?

### of the available

The system accepts these commands on the dedicated screen for the voice recognition of the phone.

- Call by number
- Call by name
- Call <Phone Number>

Phone Commands

Call <Your contact Name>

### Audio Commands<sup>\*1</sup>

The system accepts these commands on the dedicated screen for the voice recognition of the audio.

### Radio FM Commands

- Radio tune to <87.7-107.9> FM
- Radio tune to <87.7 -107.9> HD <1-8> FM
- Radio FM preset # (#:1-12)

### Radio AM Commands

- Radio tune to <530-1710> AM
- Radio AM preset # (#:1-6)

### Radio SXM Commands

• SXM channel <1-999>

- SXM channel <channel name, category name, traffic and weather city name, sports team name>
- Radio SXM preset <1-12>

### Pandora<sup>®</sup> Commands

• PANDORA play

### ■ iPod Commands

- iPod play
- *iPod play track # (#:1-30)*
- Music Search
- What album is this?
- What am I listening to?

### USB Commands

- USB play
- USB play track # (#:1-30)
- Music Search
- What album is this?
- What am I listening to?

### Bluetooth® audio Commands

• Bluetooth audio play

### NOTE:

*Bluetooth*<sup>®</sup> Audio commands may not work on some phones or *Bluetooth*<sup>®</sup> Audio devices.

\*1: Models with navigation system

#### \* Not available on all models

### On Screen Commands

When **On Screen Commands** is selected, the explanation screen is displayed.

### Music Search Commands

The system accepts these commands on the **Music Search** screen.

### Using Song By Voice

Song By Voice<sup>TM</sup> is a feature that allows you to select music from your iPod or USB device using Voice Commands. To activate this mode, you must press the  $\mathbb{W}_{-}^{\mathcal{L}}$  (Talk) button and say: "*Music search*".

### Song By Voice Commands

- What am I listening to?
- Who am I listening to?
- Who is this?
- What's playing?
- Who's playing?
- What album is this?

### Play Commands

- Play artist <Name>
- Play track/song <Name>
- Play album <Name>
- Play genre/category <Name>
- Play playlist <Name>
- Play composer <Name>

### List Commands

- List artist <Name>
- List album <Name>
- List genre/category <Name>
- List playlist <Name>
- List composer <Name>

### General Commands

- What time is it?
- What is today's date?

### Climate Control Commands<sup>\*1</sup>

- Climate Control On
- Climate Control Off
- Fan Speed <1-7>
- Temperature max heat
- Temperature max cool
- Temperature <57-87> degrees
- Defrost On
- Defrost Off
- Air conditioner On
- Air conditioner Off
- More
- Vent
- Dash and floor
- Floor vents
- Floor and Defrost
- Climate Control Automatic
- Fan Speed up/down
- Temperature up
- Temperature down

### NOTE:

These commands toggle the function on and off, so the command may not match your intended action.

# Audio System

# **About Your Audio System**

The audio system features AM/FM radio and SiriusXM® Radio service\*. It can also play USB flash drives, iPod, iPhone and *Bluetooth*® devices.

You can operate the audio system from the buttons and switches on the panel, the remote controls on the steering wheel, or the icons on the touchscreen interface\*.

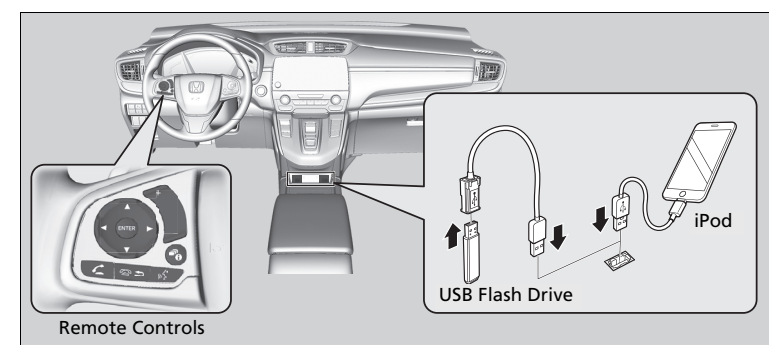

#### About Your Audio System

SiriusXM<sup>®</sup> Radio<sup>\*</sup> is available on a subscription basis only. For more information on SiriusXM<sup>®</sup> Radio<sup>\*</sup>, contact a dealer.

SiriusXM<sup>®</sup> Radio<sup>\*</sup> is available in the United States and Canada, except Hawaii, Alaska, and Puerto Rico.

SiriusXM<sup>®\*</sup> is a registered trademark of SiriusXM Radio, Inc.

iPod, iPhone and iTunes are trademarks of Apple Inc.

State or local laws may prohibit the operation of handheld electronic devices while operating a vehicle.

# USB Port(s)

**]** • • <del>~ 1</del>.5/

On the front of the center console

Install the iPod USB connector or the USB flash drive to the USB port.

\*1

\*2

### ■ On the front of the center console USB Port (1.0A)

The USB port (1.0A) is for playing audio files on a USB flash drive, connecting a cellular phone, and charging devices.

### USB Port (1.5A)\*

The USB port (1.5A) is for charging devices, playing audio files and connecting compatible phones with Apple CarPlay<sup>™</sup> or Android Auto<sup>™</sup>.

► To prevent any potential issues, be sure to use an Apple MFi Certified Lightning Connector for Apple CarPlay<sup>TM</sup>, and for Android Auto<sup>TM</sup>, the USB cables should be certified by USB-IF to be compliant with USB 2.0 Standard.

#### ≥USB Port(s)

- Do not leave the iPod or USB flash drive in the vehicle. Direct sunlight and high temperatures may damage it.
- We recommend using an extension cable with the USB port.
- Do not connect the iPod or USB flash drive using a hub.
- Do not use a device such as a card reader or hard disk drive, as the device or your files may be damaged.
- We recommend backing up your data before using the device in your vehicle.
- Displayed messages may vary depending on the device model and software version.

If the audio system does not recognize the iPod, try reconnecting it a few times or reboot the device. To reboot, follow the manufacturer's instructions provided with the iPod or visit *www.apple.com/ipod*.

The USB port can supply up to 1.5A/2.5A of power. It does not output 1.5A/2.5A unless the device requests.

For amperage details, read the operating manual of the device that needs to be charged.

Under certain conditions, a device connected to the port may generate noise to the radio station you are listening to.

- \*1: Models with color audio system
- \*2: Models with Display Audio
- \* Not available on all models

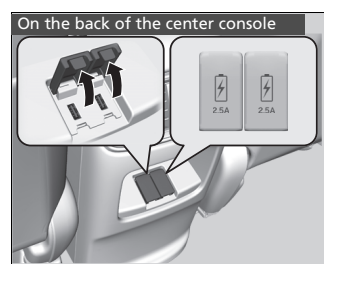

### ■ On the back of the center console<sup>\*</sup>

The USB ports (2.5A) are only for charging devices.

#### ≫USB Port(s)

#### USB Port (2.5A)\*

This port is for battery charge only. You cannot play music even if you have connected a music player to it.

\* Not available on all models

# **Audio System Theft Protection**

The audio system is disabled when it is disconnected from the power source, such as when the battery is disconnected or goes dead. In certain conditions, the system may display a code entry screen. If this occurs, reactivate the audio system.

### Reactivating the audio system

- 1. Set the power mode to ON.
- 2. Turn on the audio system.
- 3. Press and hold the audio system power button for more than two seconds.
  - The audio system is reactivated when the audio control unit establishes a connection with the vehicle control unit. If the control unit fails to recognize the audio unit, you must go to a dealer and have the audio unit checked.

# **Audio Remote Controls**

Allow you to operate the audio system while driving. The information is shown on the driver information interface.

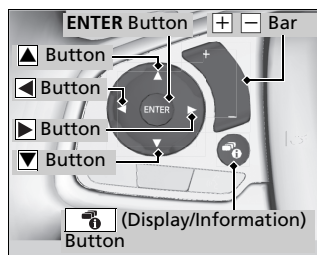

### Buttons

Press  $\blacktriangle$  or  $\bigtriangledown$  to cycle through the audio mode as follows:

#### Models with color audio system

FM1→FM2→AM→USB/iPod→ Pandora®→**Bluetooth**® Audio

#### Models with Display Audio

FM→AM→SiriusXM®→USB→iPod →*Bluetooth*® Audio→Pandora®→Apps →Audio Apps

#### Audio Remote Controls

Some modes appear only when an appropriate device or medium is used.

Depending on the *Bluetooth*<sup>®</sup> device you connect, some functions may not be available.

Press the 🖻 🗂 (Hang-up/back) button to go back to the previous command or cancel a command.

Press the (Display/information) button to switch display.

### Models with Display Audio

**ENTER Button** 

# Features

- When listening to a USB flash drive
- **1.** From the audio screen in the driver information interface, press **ENTER** to display the folder list.
- **2.** Press  $\blacktriangle$  or  $\bigtriangledown$  to select a folder.
- 3. Press ENTER to display a list of tracks in that folder.
- 4. Press 
  or 
  to select a track, then press ENTER.

- When listening to an iPod
- **1.** From the audio screen in the driver information interface, press **ENTER** to display the iPod music list.
- 2. Press 🔺 or 💌 to select a category.
- 3. Press ENTER to display a list of items in the category.
- **4.** Press **A** or **V** to select an item, then press **ENTER**.
  - Press ENTER and press and or repeatedly until the desired mode you want to listen to is displayed.
- When listening to Pandora®
- **1.** From the audio screen in the driver information interface, press **ENTER** to display the station list.
- 2. Press 🔺 or 👿 to select an item, then press ENTER.
- When listening to Bluetooth® Audio
- 1. From the audio screen in the driver information interface, press ENTER to display the track list.
- 2. Press 🔺 or 👿 to select a track, then press ENTER.
- + (Volume) Bar
- **Press** +: To increase the volume.
- **Press** —: To decrease the volume.

### Buttons

- When listening to the radio
  Press : To select the next preset radio station.
  Press : To select the previous preset radio station.
  Press and hold : To select the next strong station.
  Press and hold : To select the previous strong station.
  When listening to an iPod, USB flash drive, or *Bluetooth*<sup>®</sup> Audio
  Press : To skip to the next song.
  Press : To go back to the beginning of the current or previous song.
  When listening to a USB flash drive or *Bluetooth*<sup>®</sup> Audio\*
  Press and hold : To skip to the next folder.
- Press and hold **F**: To skip to the next folder. Press and hold **F**: To go back to the previous folder.
- When listening to Pandora®
  - **Press** To skip to the next track.
- **Press and hold :** To select the next station.
- **Press and hold :** To select the previous station.